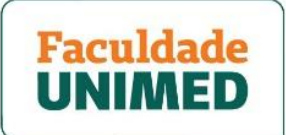

## PASSO A PASSO - ACESSO AULAS AO VIVO (VIA PORTAL DO ALUNO)

1. Faça seu login no Portal do Aluno, informando CPF e a senha.

2. Acesse a página principal. Ao lado do menu da Secretaria Acadêmica, clique no banner AULAS VIRTUAIS 2020 - CLIQUE AQUI (indicada pela seta vermelha).

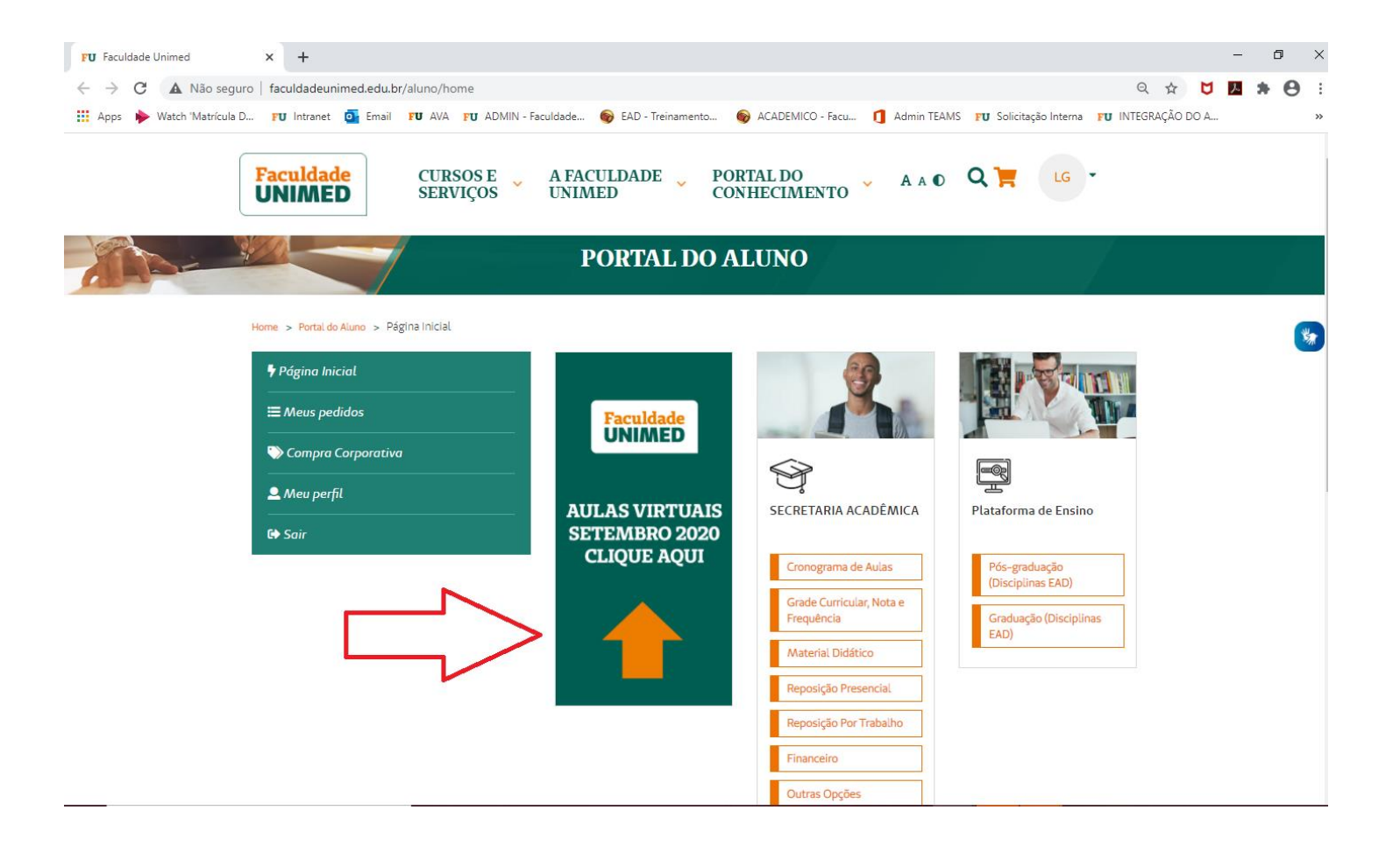

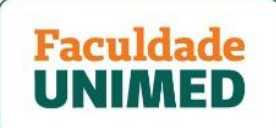

3. Você será direcionado(a) à Plataforma em que a aula será transmitida. Primeiramente, deixe o item TODOS selecionado, caso você possua mais de um curso inscrito. Para este exemplo, a aula da PÓS GRADUAÇAO está descrita como CUIDADOS PALIATIVOS: HISTÓRICO E PRINCÍPIOS. No seu caso, clique no acesso referente ao seu curso/disciplina da data proposta. (exemplo indicado pela seta vermelha).

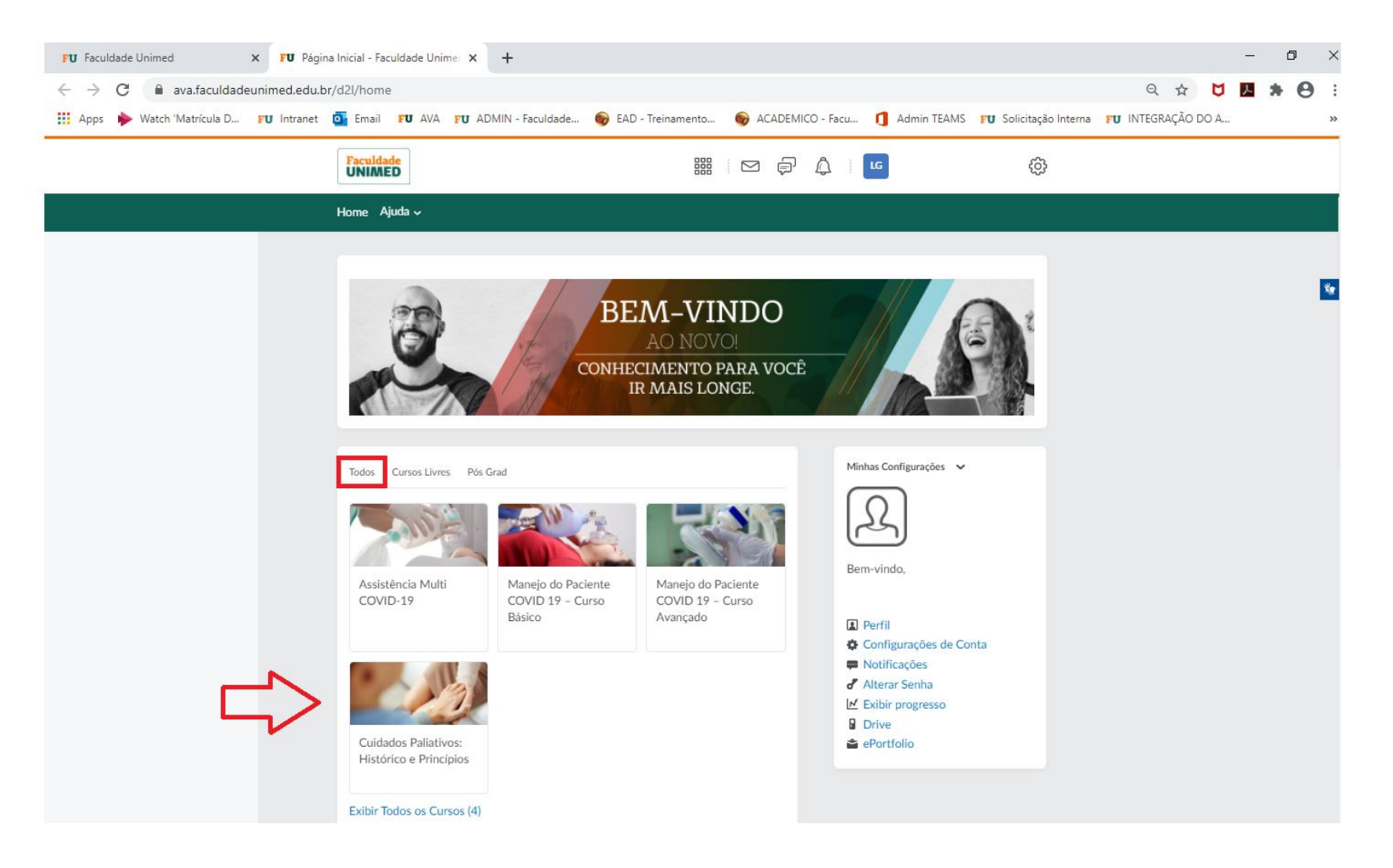

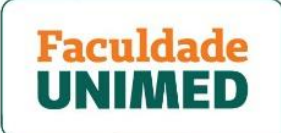

4. Ao carregar a nova página, clique no item CONTEÚDO, localizado no menu superior (exemplo indicado pela seta vermelha).

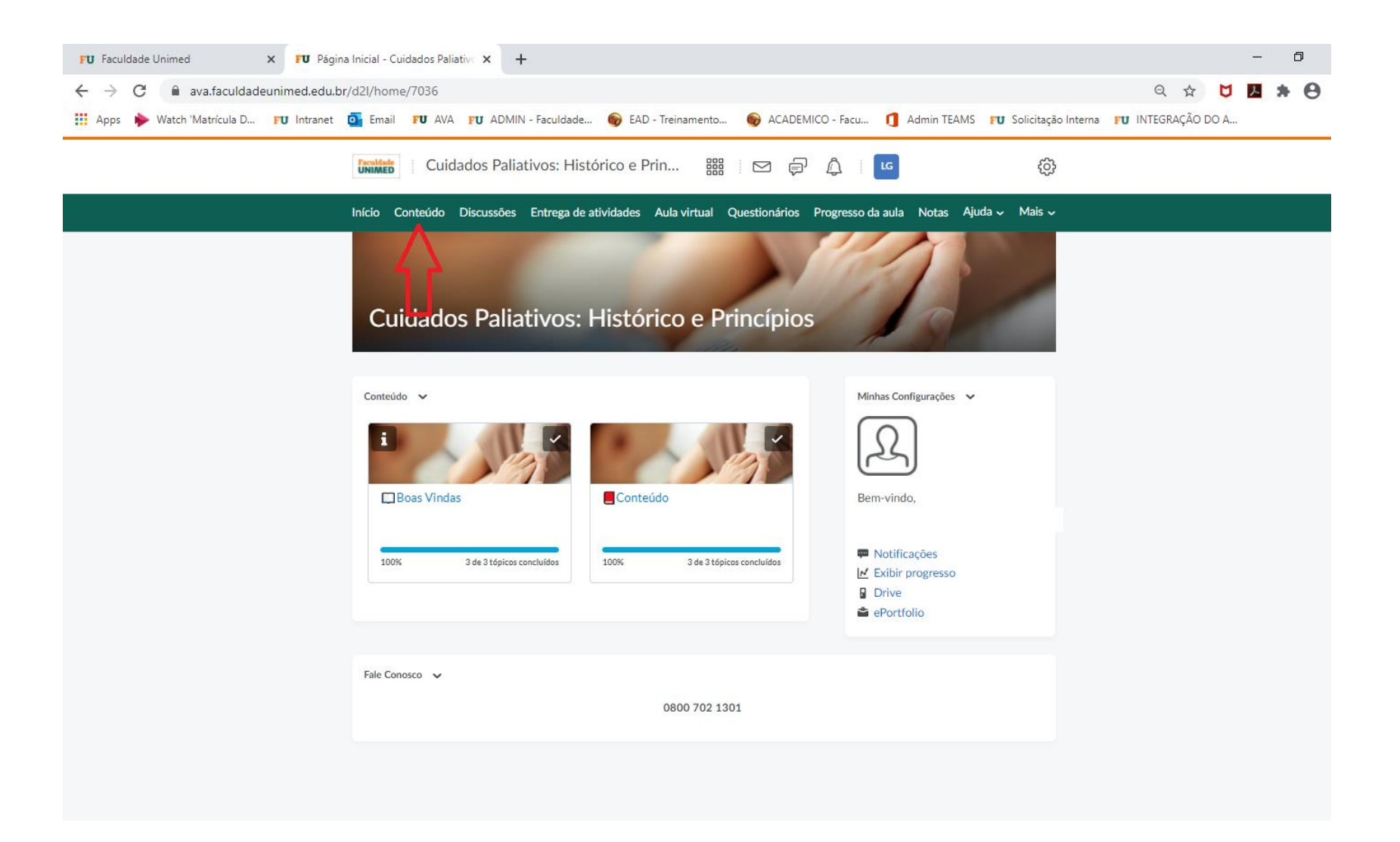

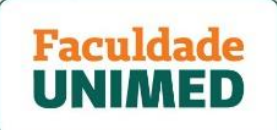

5. Após carregar a nova tela, clique para abrir o item AULA ONLINE e identifique os links de acesso à sala de aula *(exemplo indicado pela seta vermelha)*. Lembrando que após a ocorrência das aulas, os conteúdos serão disponibilizados nesse mesmo ambiente, porém com a informação de ser a gravação, conforme abaixo.

ATENÇAO! Ao clicar no dia específico do link, verifique se clicou na data correta, pois é liberado um link de acesso específico por dia.

Ao clicar no link da aula e do dia correto, clique em ABRIR LINK (exemplo indicado pela seta vermelha).

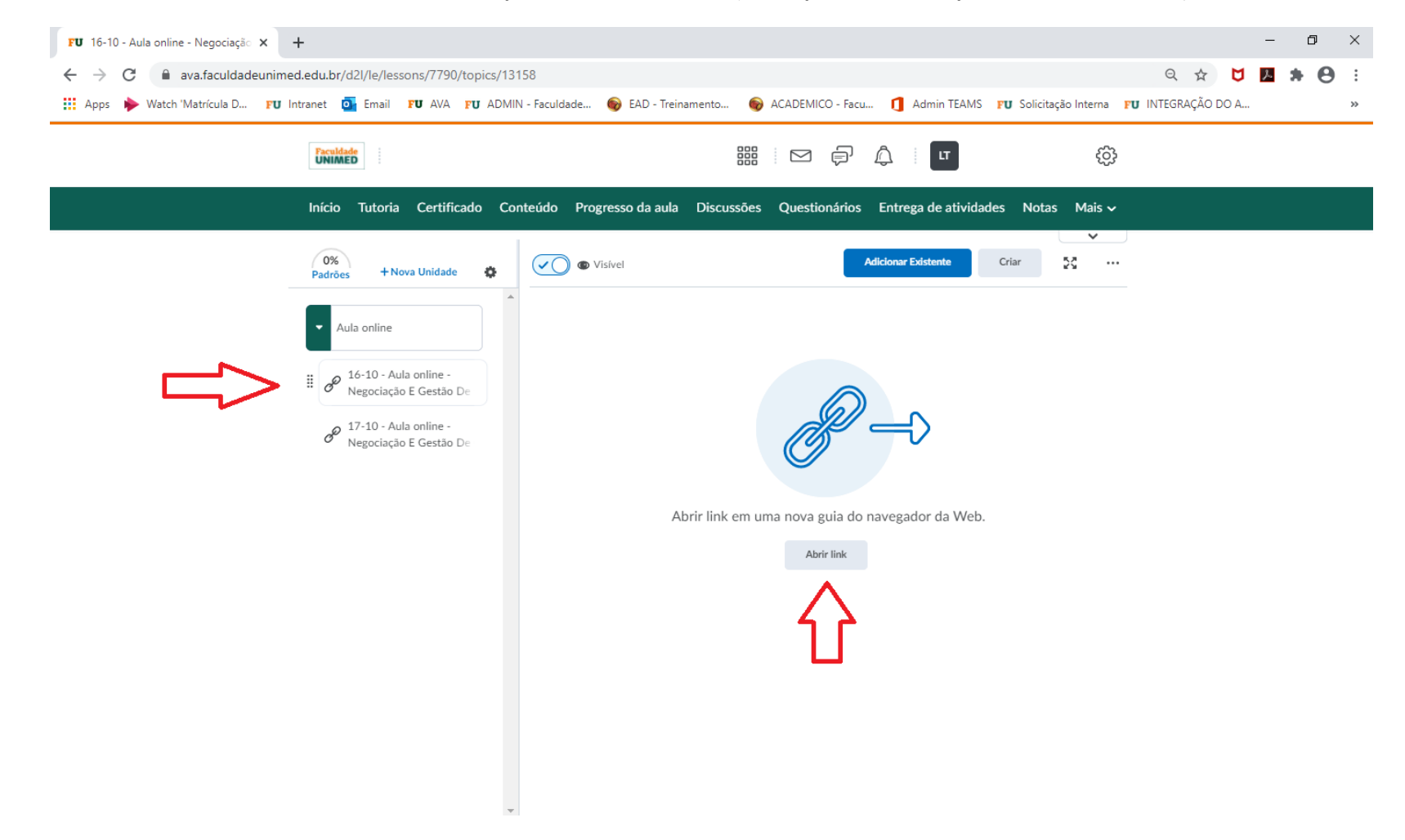

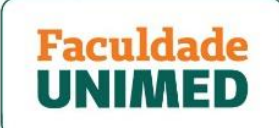

6. Ao carregar a nova página, clique em cancelar e CONTINUAR NESTE NAVEGADOR NAVEGADOR. Caso você possua o aplicativo TEAMS baixado em seu equipamento, poderá clicar em ABRIR SEU APLICATIVO TEAMS.

| FU 16-10 - Aula online - Negociação 🗙 📫 Ingressar na conversa                         | × +                                                                  |                                                                                                    |                                                                                                    |                    | - 0   | ×          |
|---------------------------------------------------------------------------------------|----------------------------------------------------------------------|----------------------------------------------------------------------------------------------------|----------------------------------------------------------------------------------------------------|--------------------|-------|------------|
| $\leftrightarrow$ $\rightarrow$ C $($ teams.microsoft.com/dl/launcher/launcher.html?u | rl=%2F_%23%2Fl%2Fmeetup-join%2F19%3A                                 | Ameeting_YTk1Njk4ZDUtZjEzNi00NzYwLTg                                                                              | g3ZTQtNGYzOTFmNDZINzg49                                                                                                    | 640threa 🛧 💆       | 초 🌲 ( | <b>e</b> : |
| 🏭 Apps 🔶 Watch 'Matrícula D 😰 Intranet 💽 Email 😰 AVA                                  | Abrir Microsoft Teams?<br>https://teams.microsoft.com quer abrir ess | e aplicativo.                                                                                                    | MS <b>FU</b> Solicitação Interna                                                                                                    | FU INTEGRAÇÃO DO A |       | *          |
| <b>11</b>                                                                             | Sempre permitir que teams.microsoft.com                              | n abra esse tipo de link no app associado Abrir Microsoft Teams Cancelar                                          |                                                                                                    |                    |       |            |
| Como você deseja ingressar<br>na reunião do Teams?                                    |                                                                      | Baixar o ap<br>Use o aplicativ<br>obter uma me      Continuar<br>Não é necessá      Abrir seu a<br>Já tenho isso? | Dicativo do Windows<br>vo da área de trabalho para<br>elhor experiência.<br>neste navegador<br>irio baixar ou instalar.<br>plicativo Teams<br>Vá direto para a sua reunião. |                    |       |            |
|                                                                                       | Privacidade e Cookies                                                | Divulgações de Terceiros                                                                                          |                                                                                                    |                    |       |            |

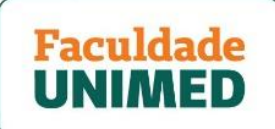

7. Ao clicar em **CONTINUAR NESTE NAVEGADOR NAVEGADOR:** o sistema poderá solicitar seu nome para identificação e a tela a ser apresentada será conforme abaixo. Verifique se a **câmera e microfone estão DESATIVADOS** e clique em **INGRESSAR AGORA**.

| 🐞 Reunião   Microsoft Teams x +                                                                                                 |    |   |  |  |
|----------------------------------------------------------------------------------------------------|----|---|--|--|
| ← → 🕐 🖞 https://teams.microsoft.com/_#/pre-join-calling/19:meeting_YTk1YjE3MmUtZDk4NS00NGZhLTk5OWEtNjQ1OGRhYzRIMzFj@thread.v2 🏂 | ∽≡ | Ē |  |  |
| Escolher as configurações de áudio e vídeo para<br><b>Reunião agora</b>                                                         |    |   |  |  |
| Insira o norne<br>Insira o norne<br>Ingressar agora<br>Insira configuração Personaliza                                          |    |   |  |  |
| Outras opções de ingresso                                                                                                    |    |   |  |  |
| 知 Áudio desativado 🗞 Áudio do telefone                                                                                          |    |   |  |  |
| Para obter uma experiência melhor entrar ou baixar a versão da área de trabalho                                                 |    |   |  |  |

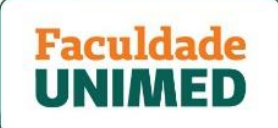

8. Ao clicar em ABRIR SEU APLICATIVO TEAMS: o sistema identificará seu login e a tela a ser apresentada será conforme abaixo. Verifique se a câmera e microfone estão DESATIVADOS e clique em INGRESSAR.

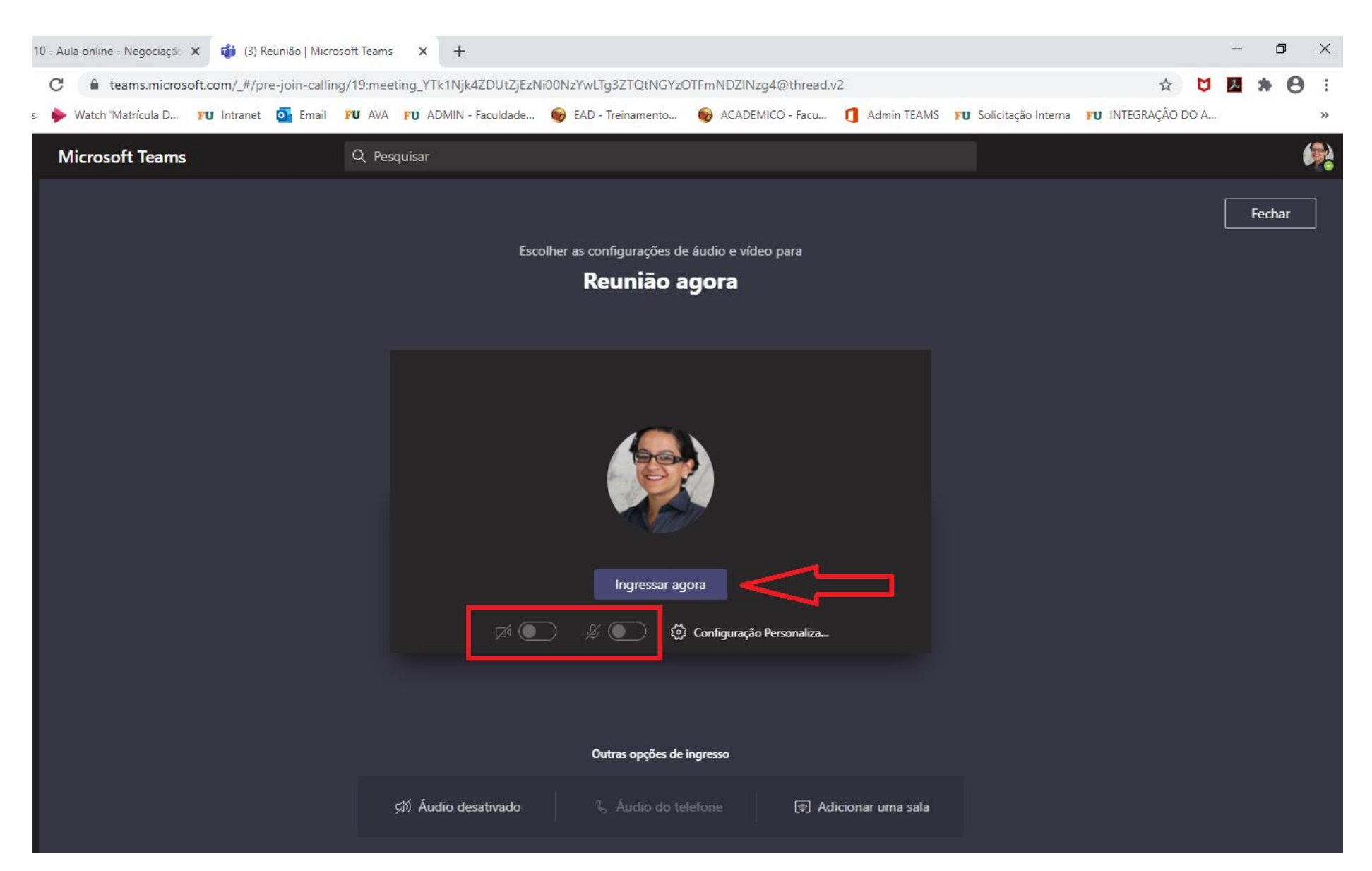

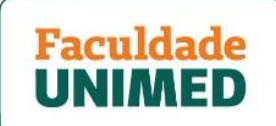

9. No mesmo ambiente citado no item 5, você também encontrará o MATERIAL DIDÁTICO (apostila); MATERIAIS COMPLEMENTARES (quando for o caso) e o item de acesso à AVALIAÇAO FINAL DA DISCIPLINA, que é geralmente liberada ao término do encontro do sábado. Juntamente com o link de acesso para o formulário, constará a informação de limite de data e horário em que será disponibilizado.

| FU Alunos :: Faculdade Unimed Adm × FU Faculdade Unimed × FU AVALIAÇÃ                                                                                                    | ÃO FINAL DA DISCIPLIN 🗙 🕂                                                                                                    | - 0 ;           |
|----------------------------------------------------------------------------------------------------|----------------------------------------------------------------------------------------------------|-----------------|
| ← → C 🔒 ava.faculdadeunimed.edu.br/d2l/le/lessons/7756/units/12785                                                                                                    |                                                                                                    | ९ ☆ 🔰 🖪 🗯 😝     |
| 👯 Apps 🔶 Watch 'Matrícula D FU Intranet 🧕 Email FU AVA FU ADMIN - Faculdad                                                                                                    | de 💿 EAD - Treinamento 🌚 ACADEMICO - Facu 👖 Admin TEAMS 🛛 Solicitação Interna 🖓 IN                                                                                                    | TEGRAÇÃO DO A : |
| Paculdade :<br>UNIMED :                                                                                                    |                                                                                                    |                 |
| Início Certificado Conteúdo Progresso d                                                                                                    | la aula Discussões Questionários Entrega de atividades Notas Lista de Classe                                                                                                    |                 |
| <ul> <li>Aula online</li> <li>Gravação P1 02-10- Aula online</li> <li>Gravação 02 02-10- Aula online</li> <li>Gravação 03-10- Aula online -</li> <li>Gravação 03-10- Aula online -</li> <li>Apostilas</li> <li>Slides sexta-feira</li> <li>Slides Sábado</li> <li>Leitura Complementar</li> <li>AVALIAÇÃO FINAL DA DISCIPLINA - 100 PONTO</li> </ul> | <section-header><section-header><section-header><section-header><section-header><section-header><text><text></text></text></section-header></section-header></section-header></section-header></section-header></section-header> |                 |

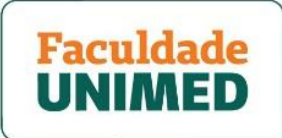

10. A Secretaria Acadêmica enviará um e-mail à turma repassando as orientações de acesso, data e horário das aulas.

Qualquer dúvida ou questionamento que ocorra no momento do acesso, gentileza entrar em contato por meio do **0800 70 21 301 - Opção: 3 e 1** ou pelo email suporteacesso@faculdadeunimed.edu.br